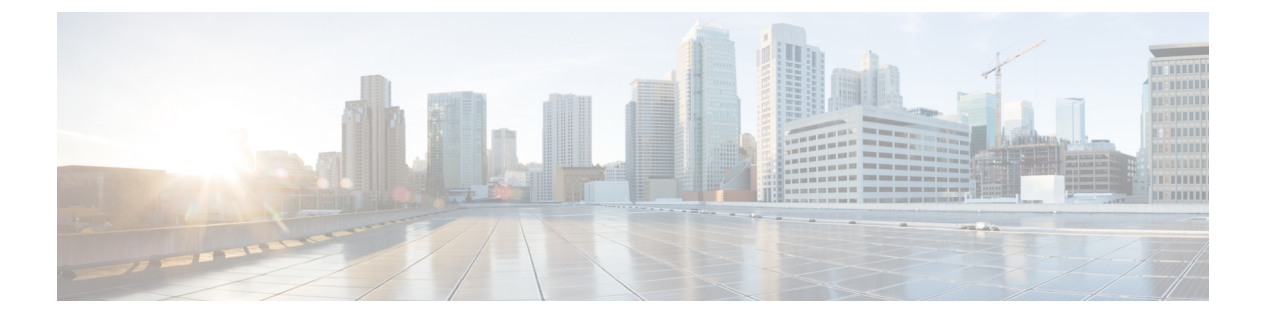

## SIOC 管理

- SIOC 管理 Cisco UCS Manager, on page 1
- SIOC の認識 (2 ページ)
- PCIe サポートがある SIOC に移行する (3 ページ)
- CMC のリセット (3ページ)
- CMC セキュア ブート (4 ページ)

### SIOC 管理 Cisco UCS Manager

Cisco UCS Manager を使用して Cisco UCS ドメイン 内のすべてのシステム I/O コントローラ (SIOC) を管理およびモニタできます。

### SIOC の削除または交換

シャーシから SIOC の取り外しや交換ができます。SIOC の取り外しと交換はサービスに影響 する操作であるため、シャーシ全体の電源をオフにする必要があります。

#### SIOC の取り外しのガイドライン

- アクティブな SIOC または両方の SIOC を取り外すには、シャーシ全体をシャットダウン して電源を切ります。完全に電源を切るためには、すべての電源コードを抜く必要があり ます。
- ・シャーシから SIOC を削除すると、シャーシ全体が Cisco UCS Manager から切断されます。

#### SIOC の取り外し

SIOC をシステムから取り外すには、次の手順を実行してください。

- 1. シャットダウンして、シャーシ全体の電源を切ります。完全に電源を切るためには、すべての電源コードを抜く必要があります。
- 2. SIOC をシステムに接続しているケーブルを取り外します。

3. システムから SIOC を取り外します。

#### SIOC の交換

SIOCをシステムから取り外し、別のSIOCに置き換えるには、次の手順を実行してください。

- 1. シャットダウンして、シャーシ全体の電源を切ります。完全に電源を切るためには、すべての電源コードを抜く必要があります。
- 2. SIOC をシステムに接続しているケーブルを取り外します。
- 3. システムから SIOC を取り外します。
- 4. 新しい SIOC をシステムに接続します。
- 5. ケーブルを SIOC に接続します。
- 6. 電源コードを接続し、システムの電源をオンにします。
- 7. 新しい SIOC を認識させます。

置き換えられた SIOC に接続されているサーバを再度検出します。

# 

(注) 置き換えられた SIOC のファームウェアのバージョンがピア SIOC と異なる場合、シャーシプ ロファイルの関連付けを再度トリガーして、置き換えられた SIOC のファームウェアを更新す ることが推奨されます。

## SIOC の認識

Cisco UCS Manager にはシャーシの特定の SIOC を認識する機能もあります。シャーシの SIOC を交換したときには、次の手順を実行します。

### Æ

注意 この操作では、SIOC とその接続先ファブリック インターコネクトとの間に、ネットワーク接 続が再構築されます。この SIOC に対応するサーバは到達不能になり、トラフィックは中断さ れます。

NVMe スロット1 SIOC をサーバ1に、NVMe スロット2 をサーバ2 にマッピングします。SIOC で両方のサーバに NVMe がマッピングされているため、Cisco UCS Manager は両方のサーバで 再検出をトリガします。

#### 手順

ステップ1 [ナビゲーション]ペインで、[機器]をクリックします。

ステップ2 [Equipment] > [Chassis] > [Chassis Number] > [SIOC] の順に展開します

- ステップ3 認識する SIOC を選択します。
- ステップ4 [Work] ペインで、[General] タブをクリックします。
- **ステップ5** [Actions] 領域の [Acknowledge SIOC] をクリックします。
- ステップ6 [Acknowledge SIOC] 確認ボックスで、[Yes] をクリックします。

## PCle サポートがある SIOC に移行する

#### 始める前に

Cisco UCS Managerがリリース4.0(1a)以上であることを確認してください。

#### 手順

- **ステップ1** シャーシとサーバのファームウェアを 4.0(1) リリースにアップデートします。
- ステップ2 シャーシの稼働を中止します。
- **ステップ3** シャットダウンして、シャーシ全体の電源を切ります。完全に電源を切るためには、すべての 電源コードを抜く必要があります。
- ステップ4 SIOC をシステムに接続しているケーブルを取り外します。
- ステップ5 システムから SIOC を取り外します。
- ステップ6 新しい SIOC をシステムに接続します。
- ステップ7 ケーブルを SIOC に接続します。
- ステップ8 電源コードを接続し、システムの電源をオンにします。
- ステップ9 新しい SIOC を認識させます。

## CMCのリセット

#### 手順

- ステップ1 [ナビゲーション]ペインで、[機器]をクリックします。
- ステップ2 [Equipment] > [Chassis] > [Chassis Number] > [SIOC] > [SIOC Number] の順に展開します
- ステップ3 [Work] ペインの [Chassis Management Controller] タブをクリックします。
- ステップ4 [Actions] 領域で [Reset CMC] をクリックします。

ステップ5 [Reset CMC] 確認ボックスで、[Yes] をクリックします。

## CMCセキュアブート

Chassis Management Controller (CMC)のセキュアブートにより、シスコの署名が付加された ファームウェアイメージのみインストールでき、CMC で実行できます。CMC が更新される と、イメージは、ファームウェアがフラッシュされる前に認証されます。認証に失敗すると、 ファームウェアはフラッシュされません。これにより、CMC ファームウェアへの不正アクセ スを防止します。

### CMC セキュア ブートの注意事項と制約事項

- ・CMC セキュア ブートは、Cisco UCS S3260 シャーシ上でのみサポートされます。
- ・シャーシの関連付けの実行中、1 つの SIOC でセキュア ブートを有効にすると、操作は失敗します。
- •CMC セキュア ブートを有効にした後で、無効にすることはできません。
- CMC セキュアブートはそれが有効にされた SIOC に固有です。CMC セキュアブートが有効になっている SIOC を置き換えると、[Secure boot operational state] フィールドには新しい SIOC のセキュアブートのステータスが表示されます。
- CMC セキュア ブートがシャーシで有効にされると、そのシャーシを 非クラスタ セット アップ に戻すことはできず、CMC のファームウェア イメージを Cisco IMC リリース 2.0 (13) 以前にダウングレードできなくなります。
- [Secure boot operational state] フィールドには、セキュアブートのステータスが表示されま す。次のいずれかになります。
  - Disabled: CMC セキュアブートが有効ではありません。これは、デフォルトの状態です。
  - Enabling: CMC セキュア ブートが有効化されています。
  - Enabled: CMC セキュア ブートが有効化されました。
- •4.0(1)以降では、セキュアブート動作状態がデフォルトで[Enabled]の状態になっており、 ユーザーは設定できません。オプションがグレー表示されます。

### CMC セキュア ブートの有効化

手順

- ステップ1 [ナビゲーション]ペインで、[機器]をクリックします。
- ステップ2 [Equipment] > [Chassis] > [Chassis Number] > [SIOC] の順に展開します
- ステップ3 CMC セキュア ブートを有効にする SIOC を選択します。
- ステップ4 [Work] ペインの [Chassis Management Controller] タブをクリックします。
- ステップ5 [Actions] 領域で、[Enable Secure Boot] をクリックします。

[Enable Secure Boot] 確認ボックスには次の警告が表示されます。

コミットすると、CMC セキュアブートとインストールが有効になります。この操作は、元に 戻すことができません。セキュアブートを有効にしますか。

ステップ6 [はい (Yes)]をクリックします。

翻訳について

このドキュメントは、米国シスコ発行ドキュメントの参考和訳です。リンク情報につきましては 、日本語版掲載時点で、英語版にアップデートがあり、リンク先のページが移動/変更されている 場合がありますことをご了承ください。あくまでも参考和訳となりますので、正式な内容につい ては米国サイトのドキュメントを参照ください。